# Sisukord

| Pearaamat                                   | 3   |
|---------------------------------------------|-----|
| 1. Filtreeringud ja filtreeringuvalikud     | . 3 |
| 2. Valikud                                  | 4   |
| 3. Peenhäälestus                            | . 4 |
| Seadistus                                   | . 4 |
| Salvesta aruanne Exceli tabelina            | . 4 |
| Salvesta aruanne CSV failina                | . 4 |
| 3.1 Peenhäälestuse valikud                  | 5   |
| 3.1.1 Peenhäälestuse lisavalikud            | 6   |
| 4. Näited                                   | 6   |
| 4.1 Objekti nime näitamine                  | . 6 |
| 4.2 Valuuta summade ja kursside näitamine   | 6   |
| 4.3 Vahesummad                              | . 7 |
| 4.4 Lõppsaldode nullimine                   | 7   |
| 4.5 Ainult saldoga                          | 9   |
| 4.6 Täidetud ja täitmata objekt             | . 9 |
| Valitud ainult täidetud objektiga kanderead | 10  |
| Valitud ainult täitmata objektiga kanderead | 10  |

# Pearaamat

Pearaamat on raamatupidaja põhiline tööriist, kus on kajastatud kõik valitud perioodil toimunud tehingud.

# 1. Filtreeringud ja filtreeringuvalikud

- Aeg algus ja lõpp Finantskannete ajavahemik
- Konto algus ja lõpp Kontode filtreerimine, võimalik valida kontode vahemikke või komadega kontode nimekiri.

# I

Konto algus 0 ja konto lõpp Z annab kõikide kasutuses olevate kontod.

- **Projekt** Arvestatakse dokumente, kus on peal valitud projekt
- + vali projekti väljad detailsem filtreeringu võimalus
- Korr.konto Kande vastaspoole kontod
- Objekt Arvestatakse kandeid, kus on peal valitud objekt
- Tüüp Saab valida objekti taseme tüübi
- Keel Aruande keele valik
- **Muutus** Kande muutuse sorteerimine enda kirjutatud numbri järgi valikud : on suurem kui, on väiksem kui, võrdub, ei võrdu.
- Selgitus Seletus kandelt või rea sisu lahtris oleva info märksöna järgne või täis otsing.
- Viide Vastava kande viite lahtri sisu
- Klient Kliendi kood kandel
- + vali kliendi väljad detailsem filtreeringu võimalus
- **Sort1** Sorteerimise valikuvõimalus (vaikimisi Aeg) valikud: Tüüp, Number, Aeg, Kuupäev, Deebet, Kreedit
- **Sort2** Sorteerimise valikuvõimalus (vaikimisi sorteerimata) valikud: Tüüp, Number, Aeg, Kuupäev, Deebet, Kreedit
- Kanne Kande tüübi valik
- Hankija Hankija kood kandel
- + vali hankija väljad detailsem filtreeringu võimalus
- KM kood Käibemaksukoodi filtreering kõik või üks valikutest
- Tasemeta Välistab kanded millel on teatud objekti taseme objektid täidetud (märkida taseme number)
- Valuuta Saab valida ühes valuutas "USD" tehtud kandeid. Töötab ka välistus ja komaga valuutade nimekiri (nt. USD,EUR ja !USD,EUR).
- Vahesumma Tekitab vaatele valitud parameetri alusel vahesummad koos tehingute ning algja lõppsaldodega. Aruandes kuvatakse ka valitud perioodis muutusteta kontode saldod. Valikud - objekti, projekti, kliendi, hankija, KM koodi lõikes.

# 2. Valikud

- Näita korr.kontosid Näita kontol oleva kande vastaspoole kontosid
- Ainult saldoga Näita ainult lõppsaldoga kandeid
- Ainult summa Näita ainult summaga kandeid
- Vaheld.konto Aruande vaheldumisi kontode aruanne
- Muutustega kontod Näitab kontosid millel valitud perioodil on toimunud muutusi
- Saldeerimata Näitab kontosid mis on saldeerimata
- **Tasemed** Lööb objektide tasemed laiali komaga nimekirja alusel, lihtsam andmeid vaadata, vigu otsida või excelis töödelda.
- Lisainfo Toob välja hankija koodi + nime, koguse ja projekti koodi (kui peenhäälestuse alt pole valitud) tulbad

# 3. Peenhäälestus

| 🜔 <<: Finants - pearaamat 🗤 - Google Chrome | 22.7                   |                              |                      |                      |             |
|---------------------------------------------|------------------------|------------------------------|----------------------|----------------------|-------------|
| login.directo.ee/ocra_directo_              |                        | I                            |                      |                      |             |
| Finants - Pearaamatu aruanne                | )                      |                              |                      |                      | _           |
| Aeg algus 01.07.2021 I8pp 22.07.2021        | Konto algus            | lõpp                         | Projekt              | 🗄 (Isaváli) 🗸        | ) 💦 🔁 🖓 📼 ) |
| Korr. konto                                 | d Objekt               | Toop                         | V Keel V             | (Isavāli) 🗸 🗸        | ]           |
| Muutus on sourem kui 🗸                      | Selgitus               | Viide                        | Klient               | 🕀 (Isaváli) 🗸 🗸      | ) <b>T</b>  |
| Sort1 Aeg 🗸 Sort2 sorteerimata 🗸            | Kanne                  | *                            | Hankija              | 🕀 Ühik/täpsus 0.01 🗸 |             |
| KM kood (kõk)                               | Tasemeta               | Valuuta                      | Vahesumma            | ✓ □ ainult saldoga   | 1           |
| rea seletus 💙 🗆 alnult summa 🗌 y            | vaheld, kontod 🔲 muutu | sega kontod 🛛 🗆 saldeerimata | 🗆 tasemed 🗆 lisainfo | Truki ARUANNE        |             |
|                                             |                        |                              |                      |                      |             |

Pilt(1)

## Seadistus

🞤 - Võimalus valida oma personaalseid seadistusi

### Salvesta aruanne Exceli tabelina

kiirkäsklus F12 või Alt+E) – Valikud Hankija infoga (nagu aruandes), tabelina (võimaldab kombineerida aruande infot tulpades)

### Salvesta aruanne CSV failina

- Tihti on vaja pearaamatu aruannet vaadata sellise perioodi kohta, mis sisaldab rohkem andmeid, kui kasutaja veebilehitseja näidata suudab. Sellisel puhul tuleb andmed eksportida CSV failina, et teha järeltöötlust näiteks Excelis või mõnes muus andmetöötlustarkvaras.

#### csv.mp4

Video (1)

## 3.1 Peenhäälestuse valikud

| Tagasi Salvesta KUSTU           | TA SEADISTUS: Isikik          |
|---------------------------------|-------------------------------|
| Konto algus                     | 0                             |
| Konto lõpp                      | z                             |
|                                 | näita ka beasvaluutas         |
|                                 | Naita manuste arvu            |
| 0                               | OID info                      |
| Päeva lõpu rida on allajoonitud | Jah 🗸                         |
| Naita objekti nime              | 1                             |
|                                 | Näita valnuta summasid        |
|                                 | Naita kursai                  |
|                                 | Naita poordkurssi             |
|                                 | Näita valuutat                |
| <b>Z</b>                        | Näita kellajaata kuupäeva     |
| 0                               | Naita projekti                |
|                                 | Näita projekti nime           |
|                                 | Näita muutusteta vahesummat   |
|                                 | Näita konto nime              |
|                                 | Maß hankin liceinfe valied    |
|                                 | Vali klippeti kesinte utikad  |
|                                 | Vali Miena Isaino Vajao       |
| 0011-2                          | vali projekti lisainto valjad |
| CSV tall separation             |                               |
| , veruute                       | LUN Y                         |
| Selvesta                        |                               |

```
Pilt(2)
```

- Konto algus ja Konto lõpp Võimaldab pearaamatut avada ettesalvestatud kontode vahemikuga. Nt. täites algus "0" ja lõpp "Z" avaneb kohe kõikidel kontodel toimunud tehingute aruanne.
- Näita ka baasvaluutas Lisab aruandesse tulba, mis näitab hetkel kehtivat baasvaluutat.
- Näita manuste arvu Lisab aruandesse finantskannetele loodud manuste arvu
- OID info Lisab aruandesse finantskandel oleva OID.
- 🕶 finantskandele tekib OID, kui on lisatud süsteemiseadistus "Finantskandel on OID JAH"
- Päeva lõpu rida allajoonitud Kuvab aruandes igale lõppenud päevale allajoonitud rea
- Näita objekti nime Saab sisestada komadega eraldatud nimekirja, milliste objekti tasemete nime näidatakse. Objekti nime kuvatakse koodi järel ainult siis, kui aruandes on märgitud linnuke tasemed.
- Näita valuuta summasid Näitab kande ridade teise saki all olevaid summasid
- Näita kurssi Näitab kande real olevat kurssi
- Näita pöördkurssi Kurss kujul, nagu esitavad seda pangad. Oma olemuselt on see 1/Directo kurss
- Näita valuutat Kuvab aruandesse finantskannete valuuta
- Näita kellaajata kuupäeva Kuvab aruandesse kuupäeva ilma kellaajata
- Näita projekti Näitab finantskannetele märgitud projekti
- Näita projekti nime Näitab finantskanntele märgitud projekti nime
- Näita muutusteta vahesummat Näitab muutusteta vahesummasid
- Näita konto nime Kuvab vaheldumisi kontode aruandele konto nimed
- CSV faili separaator CSV faili andmete eraldaja valikud: tab või , (koma) või ; (semikoolon)
- Valuuta Aruannet võimalik panna kuvama EUR või EEK

## 3.1.1 Peenhäälestuse lisavalikud

- Vali hankija lisainfo väljad Võimalus valida hankija registris kuvatavate nii põhi- kui lisaväljade infot. Valiku korral lisanduvad infotulbad pearaamatu kande ridadele. Ei saa filtrerida aga saab nt. excelis andmeid edasi töödelda.
- Vali kliendi lisainfo väljad Võimalus valida kliendi registris kuvatavate nii põhi- kui lisaväljade infot. Valiku korral lisanduvad infotulbad pearaamatu kande ridadele. Ei saa filtrerida aga saab nt. excelis andmeid edasi töödelda.
- Vali projekti lisainfo väljad Võimalus valida projekti registris kuvatavate nii põhi- kui lisaväljade infot. Valiku korral lisanduvad infotulbad pearaamatu kande ridadele. Ei saa filtrerida aga saab nt. excelis andmeid edasi töödelda.

# 4. Näited

# 4.1 Objekti nime näitamine

Aruande peenhäälestuse all on seadistus **Näita objekti nime**, kuhu saab sisestada komadega eraldatud nimekirja, milliste objekti tasemete nime näidatakse. Objekti nime kuvatakse koodi järel ainult siis, kui aruandes on märgitud linnuke **tasemed**.

| Tagasi Salvesta KUSTUTA SEADISTUS: İsiklik 🗸 |
|----------------------------------------------|
| 🗹 näita ka baasvaluutas                      |
| Naita manuste arvu                           |
| OID info                                     |
| Paeva lõpu rida on allajoonitud Ei 🗸         |
| Naita objekti nime (0,1 1                    |
| Näita valuuta summasid                       |
| Naita kurssi                                 |
| Naita pöördkurssi                            |
| Naita valuutat                               |
| Naita kellajaata kuupäeva                    |
| Naita projekti                               |
| Naita projekti nime                          |
| Näita muutusteta vahesummat                  |
| Näita konto nime                             |
| Vali hankija lisainfo väljad                 |
| Vali kliendi lisainfo valjad                 |
| Vali projekti lisainfo väljad                |
| CSV falli separaator tab 🗸                   |
| Valuuta EUR 🗸                                |
| Salvesta                                     |
| × 2                                          |

Pilt(3)

# 4.2 Valuuta summade ja kursside näitamine

Aruande peenhäälestuse all on võimalik seadistada valuuta summade ja kursside tulpade kuvamine.

| Tagasi Salvesta KUST           | UTA SEADISTUS: Isiklik 🗸 |
|--------------------------------|--------------------------|
| Z                              | näita ka baasvaluutas    |
| Z                              | Näita manuste arvu       |
|                                | OID info                 |
| Päeva lõpu rida on allajoonitu | d Jah 🗸                  |
| Näita objekti nime             | e                        |
| 2                              | Näita valuuta summasid   |
| Z                              | Näita kurssi             |
| Valuut                         | a EUR 🗸                  |
| Salvesta                       |                          |

#### Pilt(4)

Väljade väärtuseid näidatakse ainult kande ridade taga. Summaridadel ei näidata nendes tulpades mingeid väärtusi. Kui on valitud vaade **ainult summad**, siis neid tulpi ei teki.

## 4.3 Vahesummad

Pearaamatu aruande filter **Vahesumma** tekitab vaatele valitud parameetri alusel vahesummad koos tehingute ning alg- ja lõppsaldodega. Aruandes kuvatakse ka valitud perioodis muutusteta kontode saldod.

Näide: Vahesumma klientide kaupa (osaline väljalõige aruandest):

| Finant              | ts - Pearaa      | amatu aruanne        | H                 | ectangle                                  |         |              |          |               |                    |          |             |               |          |
|---------------------|------------------|----------------------|-------------------|-------------------------------------------|---------|--------------|----------|---------------|--------------------|----------|-------------|---------------|----------|
| Aeg algu            | us 01.07.2021    | lõpp 27.07.2021      | Konto algus 0     |                                           | lõpp z  |              | Projel   | ĸt            | (lisaväli)         | ~        |             | 🎤 🕙 🔒 📾       | Ì        |
| Korr. kont          | to               | näita korr. kontosid | Objekt            |                                           | Tüüp    |              | ✓ Ke     | el 🗸 🗸        | (lisaväli)         | ~        |             |               |          |
| Muutu               | us on suurem kui | ~                    | Selgitus          |                                           | Viide   |              | Klier    | nt            | + (lisaväli)       | ~        |             |               |          |
| Sort1               | Aeg 🗸            | Sort2 sorteerimata 🗸 | Kanne             | •                                         |         |              | Hankij   | a             | 🕀 Ühik/täpsus 🛛    | 01 🗸     |             |               |          |
| KM ko               | od (kõik)        | ~                    | Tasemeta          |                                           | Valuuta |              | Vahesumm | Kliendi lõike | s 🗸 🗆 ainult saldo | ga       |             |               |          |
| Ostutellim          | us 🗸             | $\oplus$             | Müügitellimus     | - 6                                       | Ð       |              | Pakkumir | 10 🗸          | Ð                  |          |             |               |          |
|                     | rea seletus      | 🖌 🗆 ainult summa 🗹 v | aheld. kontod 🛛 🗹 | muutusega konto                           | d 🗌     | saldeerimata | taseme   | ed 🗌 lisainfo | Trüki ARU          | NNE      |             |               |          |
| Aruanne v           | aheldumisi konto | od 0 : z             |                   |                                           |         |              |          |               |                    |          |             |               |          |
| 1002:Pirn           |                  |                      |                   |                                           |         |              |          |               |                    | Algsaldo | 0,00        |               |          |
| Konto               | Number           | Objekt               | Aeg               | Seletus                                   | KMK     | Deebet       | Kreedit  | Val.deebet    | Val.kreedit Val.   | Muutus   | Saldo @-arv | ete vastuvott | OID info |
| 113101              | ARVE.100057      |                      | 23.07.2021        | ostiate vastu                             |         | 963,00       | 0,00     | 963,00        | 0,00 EUR           | 963,00   | 963,00      | 0,00          |          |
| 212375              | ARVE.100057      |                      | 23.07.2021        | Käibemaks<br>müügiarvetelt<br>OSS erikord | 53      | 0,00         | 63,00    | 0,00          | 63,00 EUR          | 900,00   | 900,00      | 0,00          |          |
| 411001              | ARVE.100057      |                      | 23.07.2021        | Kauba müük                                | 53      | 0,00         | 900,00   | 0,00          | 900,00 EUR         | 0,00     | 0,00        | 0,00          |          |
| 1002:Pirn<br>Kokku: |                  |                      |                   |                                           |         | 963,00       | 963,00   | 963,00        | 963,00             | 0,00     | 0,00        |               |          |

## 4.4 Lõppsaldode nullimine

Soovi korral mineviku saldosid nullida, tuleb luua soovitud kuupäevaga (näiteks aasta lõpus) finantskanne.

#### Näide

#### Pearaamat kuvab projekti, millele on jäänud saldo:

|                                                 | ,                |                   |                          | · · · · · · · · · · · · · · · · · · · |          | 1.1.1.8   |
|-------------------------------------------------|------------------|-------------------|--------------------------|---------------------------------------|----------|-----------|
| Korr. konto                                     | Objekt Tüi       | ip 🔹 🔻            | Keel                     | (lisaväli)                            |          |           |
| Muutus on suurem kui 🔻                          | Selgitus Viid    | le                | Klient TAS.TINGIMUS      | Ŧ                                     |          |           |
| Sort1 Aeg 🔻 Sort2 sorteerimata 🔻                | Kanne T Hanki    | <sup>ja</sup> 🕀 🗖 |                          |                                       |          |           |
| KM kood (kõik)                                  | Tasemeta Valuu   | ta Va             | ahesumma Projekti lõikes | <ul> <li>Ühik/täpsus 0,0</li> </ul>   | 1 🔻      |           |
| kande seletus 🔻 🗌 ainult summa 🕑 vaheld. kontod | muutusega kontoo | saldeerimata      | tasemed 🗌 lisainfo       | Trüki ARUAI                           | NNE      |           |
| Aruanne vaheldumisi kontod 0 : z                |                  |                   |                          |                                       |          |           |
|                                                 | 0,00             |                   | 0,00                     | 0,00                                  |          | 0,00      |
|                                                 |                  |                   |                          |                                       |          |           |
| SUUR: Suur projekt                              |                  |                   |                          |                                       | Algsaldo | 22,00     |
|                                                 |                  | Algsaldo          | Deebet                   | Kreedit                               | Muutus   | Lõppsaldo |
|                                                 |                  | 22,00             | 0,00                     | 0,00                                  | 0,00     | 22,00     |
| Kulus 1 sekundit                                |                  |                   |                          |                                       |          |           |

### Pilt(5)

Seejärel tuleks aruanne avada pika perioodiga ning vastavate filtritega, et näha, millistest tehingutest lõppsaldo kujuneb:

| Finants - Pearaamatu aruanne                       |                           |                              |            |                    |          |          |           |
|----------------------------------------------------|---------------------------|------------------------------|------------|--------------------|----------|----------|-----------|
| Aeg algus 01.01.2000 lõpp 31.12.2018 Konto algus 0 | lõpp z                    | Projekt SUUR                 | Ð          | (lisaväli)         | Ŧ        | > 🛯      |           |
| Korr. konto                                        | Tuup                      | Keel                         | Ŧ          | (lisaväli)         | <b>v</b> |          |           |
| Muutus on suurem kui 🔻 Selgitus                    | Viide                     | Klient TAS.TINGIM            | JS V       | (lisaväli)         | •        |          |           |
| Sort1 Aeg 🔻 Sort2 sorteerimata 🔻 Kanne             | ▼ Hankija                 | ⊕                            |            |                    |          |          |           |
| KM kood (kõik) Tasemeta                            | Valuuta                   | Vahesumma Projekti lõike     | s <b>v</b> | Ühik/täpsus 0,01 🔻 |          |          |           |
| rea seletus 💌 🗌 ainult summa 🗹 vaheld. kontod      | muutusega kontod 🗌 saldee | erimata 🗆 tasemed 🖳 lisainfo |            | Trüki ARUANNE      |          |          |           |
| Aruanne vaheldumisi kontod 0 : z                   |                           |                              |            |                    |          |          |           |
| SUUR: Suur projekt                                 |                           |                              |            |                    |          | Algsaldo | 0,00      |
| Konto Number Objekt                                | Aeg                       | Seletus                      | KMK        | Deebet             | Kreedit  | Muutus   | Saldo     |
| 50511 LÄH.10009 EESTI                              | 20.02.2015 9:14:22        | Kaubad, materjal, teenused   |            | 32,00              | 0,00     | 32,00    | 32,00     |
| 40121 ARVE.10048                                   | 08.04.2015 11:49:57       | Tulud ostetud kauba müügist  | 1          | 0,00               | 10,00    | 22,00    | 22,00     |
|                                                    |                           |                              |            | 32,00              | 10,00    | 22,00    | 22,00     |
|                                                    |                           |                              |            |                    |          |          |           |
|                                                    |                           |                              | Algsaldo   | Deebet             | Kreedit  | Muutus   | Lõppsaldo |
|                                                    |                           |                              | 0,00       | 32,00              | 10,00    | 22,00    | 22,00     |

### Pilt(6)

#### Saldot nulliv finantskanne:

| Sule<br>Periodisee | Uus Koo<br>eri PÖÖRL | pia Salvest<br>DKANNE M | a Kustuta Meil Trüki<br>IINUSKANNE Muutused | 0 F _       | × >> (      | Diek: Vaata  | Tüüj     | p FIN        |        |         | 2        |
|--------------------|----------------------|-------------------------|---------------------------------------------|-------------|-------------|--------------|----------|--------------|--------|---------|----------|
| Number 1           | 000018               | Aeg 31.12.20            | 18 Viide                                    | Käive       | 42          | 42           |          |              |        |         |          |
| Seletus            |                      |                         |                                             | Vahe        | 0           |              |          |              |        |         |          |
| Looja SUP          | ER 23.05.201         | 9 14:26:14 Viir         | nati muutis: SUPER 23.05.2019 1             | 4:26:14 Mas | sasetaja As | seta retsept | 🗆 Jaga n | essurssidelt |        |         |          |
| NR Konto           | Objektid             | Projekt                 | Sisu                                        |             | Deebet      | Kreedit      | KM kood  | Aeg          | Klient | Hankija | Ressurss |
| 1 50511            |                      | SUUR                    | Kaubad, materjal, teenused                  |             |             | 32.00        |          |              |        |         |          |
| 2 50511            |                      |                         | Kaubad, materjal, teenused                  |             | 32.00       |              |          |              |        |         |          |
| 3 40121            |                      | SUUR                    | Tulud ostetud kauba müügist                 |             | 10.00       |              |          |              |        |         |          |
| 4 40121            |                      |                         | Tulud ostetud kauba müügist                 |             |             | 10.00        |          |              |        |         |          |
|                    |                      |                         |                                             |             |             |              |          |              |        |         |          |
| 5                  |                      |                         |                                             |             |             |              |          |              |        |         |          |

Pilt (7)

F2 klahv pearaamatu aknas avab uue finantskande.

Kui näiteks objekt on vahepeal kustutatud, tuleb finantskande salvestamisel vastav hoiatus, kuid kanne salvestub sellest hoolimata.

# 4.5 Ainult saldoga

Kui kontol (nt. tulevaste perioodide kulud) on palju kandeid ja on vaja kontrollida ainult kandeid, kus nt. hankija kaupa jääb lõppsaldo perioodi lõpuks. Siis valides vahesumma hankija lõikes ning ainult saldoga - saame välistada hankijad kelle lõppsaldo on null.

## Näide

Pearaamat hankijate lõikes ilma ainult saldoga valikuta :

| Finants - Pearaamatu aruanne                                                                                                    |                                |           |         |                  |           |
|----------------------------------------------------------------------------------------------------|--------------------------------|-----------|---------|------------------|-----------|
| Aeg algus 01.01.2021 löpp 31.12.2021 Konto algus 15222 löpp 15222 Projekt                                                                                                    | (lisaväli)                     | V         | 2       | 9                |           |
| Korr. konto naita korr. kontosid Objekt Tüüp V Keel                                                                                                    | <ul> <li>(lisaväli)</li> </ul> | ~         |         |                  |           |
| Muutus on suurem kui 🗸 Selgitus Viide Klient                                                                                                    | (lisaväli)                     | ~         |         |                  |           |
| Sort1 Aeg Sort2 Sort2 So | Ühik/täpsus 0                  | 01 🗸      |         |                  |           |
| KM kool (Alilio) at Teomete Volunte Velandi Bike                                                                                                    |                                |           |         |                  |           |
| mölemad vaheld kontod muutusega kontod saldeerimata tasemed lisainfo                                                                                                    | Trüki ARU                      | ga<br>NNE |         |                  |           |
| puudub:                                                                                                    |                                |           |         |                  |           |
| Konto Nimetus<br>15281 Aiakiranduse etemaksed                                                                                                    | Algsaldo                       | -1 000 00 | Kreedit | -1 000 00        | Loppsaldo |
| puddu:                                                                                                    | 1000,00                        | -1000,00  | 0,00    | -1000,00         | 0,00      |
| Kontod kokku                                                                                                    | 1 000,00                       | -1 000,00 | 0,00    | -1 000,00        | 0,00      |
| 1620:AS Äripäev                                                                                                    |                                |           |         |                  |           |
| Konto Nimetus<br>15781 Aikkingduse attemateed                                                                                                    | Algsaldo                       | 151 53    | Kreedit | Muutus<br>151.53 | Löppsaldo |
| 12201 Aganganuuse ellemakseu                                                                                                    | 1 002,44                       | 101,00    | 0,00    | 101,00           | 1213,37   |
| Kontod kokku                                                                                                    | 1 062,44                       | 151,53    | 0,00    | 151,53           | 1 213,97  |
| 1940:EESTI MAKSUMAKSJATE LIIT                                                                                                    |                                |           |         |                  |           |
| Konto Nimetus                                                                                                    | Algsaldo                       | Deebet    | Kreedit | Muutus           | Löppsaldo |
| 15261 Ajakinjanduse ettemaksed                                                                                                    | 0,00                           |           |         |                  |           |
| Kontod kokku                                                                                                    | 0,00                           | 0,00      | 0,00    | 0,00             | 0,00      |
| 8598:ESTLEX OÜ                                                                                                    |                                |           |         |                  |           |
| Konto Nimetus                                                                                                    | Algsaldo                       | Deebet    | Kreedit | Muutus           | Löppsaldo |
| 15261 Ajakirjanduse ettemaksed                                                                                                    | 0,00                           |           |         |                  |           |
| Kontod kokku                                                                                                    | 0,00                           | 0,00      | 0,00    | 0,00             | 0,00      |
|                                                                                                    |                                |           |         |                  |           |

#### Pilt(8)

### Sama pearaamat ainult saldoga valikuga:

#### Finants - Pearaamatu aruanne

| keg algus 01.01.2021     löpp 31.12.2021     Konto algus 15222       Corr. konto     nälta korr. kontosid     Objekt       Muutus on suurem kui v     Selgitus       Sort1     Aeg v     Sort2 sorteerimata v       KM kood (köik)     Tasemeta       mölemad     vaheld. kontod     muutusega | kontod | Projekt<br>Keel<br>Klient<br>Hankija<br>Vahesumma Hankija iõikes<br>tasemed lisainfo | (lisaväli)     (lisaväli)     (lisaväli)     (lisaväli)     (lisaväli)     Ühik/täpsus 0.01     Ühik/täpsus 0.01     Zainult saldoga     Truki ARUANN | v<br>v<br>v                   | 2 6                     | 1 () ()                           |                                   |
|----------------------------------------------------------------------------------------------------|--------|--------------------------------------------------------------------------------------|----------------------------------------------------------------------------------------------------|-------------------------------|-------------------------|-----------------------------------|-----------------------------------|
| 1620:AS Äripäev<br>Konto Nimetus<br>15261 Ajakirjanduse ettemaksed<br>1520:AS Äripäev<br>Kontod kokku                                                                                                    |        |                                                                                      | Algsaldo<br>1 062,44<br>1 062,44                                                                                                    | Deebet<br>151,53<br>151,53    | Kreedit<br>0,00<br>0,00 | Muutus<br>151,53<br><b>151,53</b> | Löppsaldo<br>1 213,97<br>1 213,97 |
| 9066:AS Ekspress Meedia<br>Konto Nimetus<br>15261 Ajakriganduse ettemaksed<br>9068:AS Ekspress Meedia<br>Kontod kokku                                                                                                    |        |                                                                                      | Algsaldo<br>84,48<br>84,48                                                                                                    | Deebet<br>4,16<br><b>4,16</b> | Kreedit<br>0,00<br>0,00 | Muutus<br>4,16<br><b>4,16</b>     | Löppsaldo<br>88,64<br>88,64       |
| Kontod kokku                                                                                                    |        |                                                                                      | Algsaldo<br>3 261,07                                                                                                    | Deebet<br>-1 958,46           | Kreedit<br>0,00         | Muutus<br>-1 958,46               | Lõppsaldo<br>1 302,61             |

Pilt(9)

## 4.6 Täidetud ja täitmata objekt

### Näide

Pearaamat kontol on käibed nii objektidega kui ilma objektideta :

9/11

#### Finants - Pearaamatu aruanne

| Aeg algus 01.01.202 | 1 lõpp 01.03.2        | 2021 Konto algus 1     | 13101 lõpp       | 113101       |          | Projekt                       | $\oplus$ | (lisaväli) 🗸       |
|---------------------|-----------------------|------------------------|------------------|--------------|----------|-------------------------------|----------|--------------------|
| Korr. konto         | 📄 näita ko            | orr. kontosid Objekt   | Tüüp             |              | ~        | Keel 🗸                        | ]        | (lisaväli) 🗸       |
| Muutus on suurer    | n kui 🗸               | Selgitus               | Viide            |              |          | Klient                        | Ð        | (lisaväli) V       |
| Sort1 Aeg           | Sort2 sortee          | rimata ∽ Kanne         | 🕳 Sügavus        | (kõik) 🗸     | H        | lankija                       | $\pm$    | Ühik/täpsus 0,01 ∽ |
| KM kood (kõik)      |                       | ✓ Tasemeta             | Valuuta          |              | Vahes    | umma                          | 、<br>、   | ainult saldoga     |
| rea seletu          | s 🗸 🗆 ainult sum      | nma 🗆 vaheld. kontod 🗌 | muutusega kontod | saldeerimata | 🗆 ta     | semed 🗌 lisainfo              |          | Trüki ARUANNE      |
| 440404              | - 4 - 4 4             |                        |                  |              |          |                               |          |                    |
| Algealdo 1 215 8    | ostjate vastu<br>4.65 |                        |                  |              |          |                               |          |                    |
| Number Objekt       | Aea                   | Seletus                | ł                | MK Deebet    | Kreedit  | Muutus S                      | aldo     |                    |
| ARVE.100064 ADMIN   | 01.01.2021            | Nõuded ostjate vastu   |                  | 814,93       | 0,00     | 814,93 1 216 68               | 39,58    |                    |
| ARVE.100065 ADMIN   | 01.01.2021            | Nõuded ostjate vastu   |                  | 814,93       | 0,00     | 1 629,86 1 217 50             | 04,51    |                    |
| ARVE.100066 ADMIN   | 01.01.2021            | Nõuded ostjate vastu   |                  | 814,93       | 0,00     | 2 444,79 1 218 3 <sup>4</sup> | 19,44    |                    |
| ARVE.100084         | 05.01.2021            | Nõuded ostjate vastu   |                  | 120,00       | 0,00     | 2 564,79 1 218 43             | 39,44    |                    |
| ARVE.100084         | 05.01.2021            | Nõuded ostjate vastu   |                  | 0,00         | 120,00   | 2 444,79 1 218 3              | 19,44    |                    |
| ARVE.100068 ADMIN   | DAVIDD 01.03.2021     | Nõuded ostjate vastu   |                  | 995,60       | 0,00     | 3 440,39 1 219 3 <sup>4</sup> | 15,04    |                    |
| ARVE.100083 ADMIN   | 01.03.2021            | Nõuded ostjate vastu   |                  | 5 000,00     | 0,00     | 8 440,39 1 224 3              | 15,04    |                    |
| ARVE.100083 ADMIN   | 01.03.2021            | Nõuded ostjate vastu   |                  | 0,00         | 5 000,00 | 3 440,39 1 219 3 <sup>2</sup> | 15,04    |                    |
|                     |                       |                        |                  | 8 560,39     | 5 120,00 | 3 440,39 1 219 3              | 15,04    |                    |
| Lõppsaldo 1 21      | 315,04                |                        |                  |              |          |                               |          |                    |

#### Valitud ainult täidetud objektiga kanderead

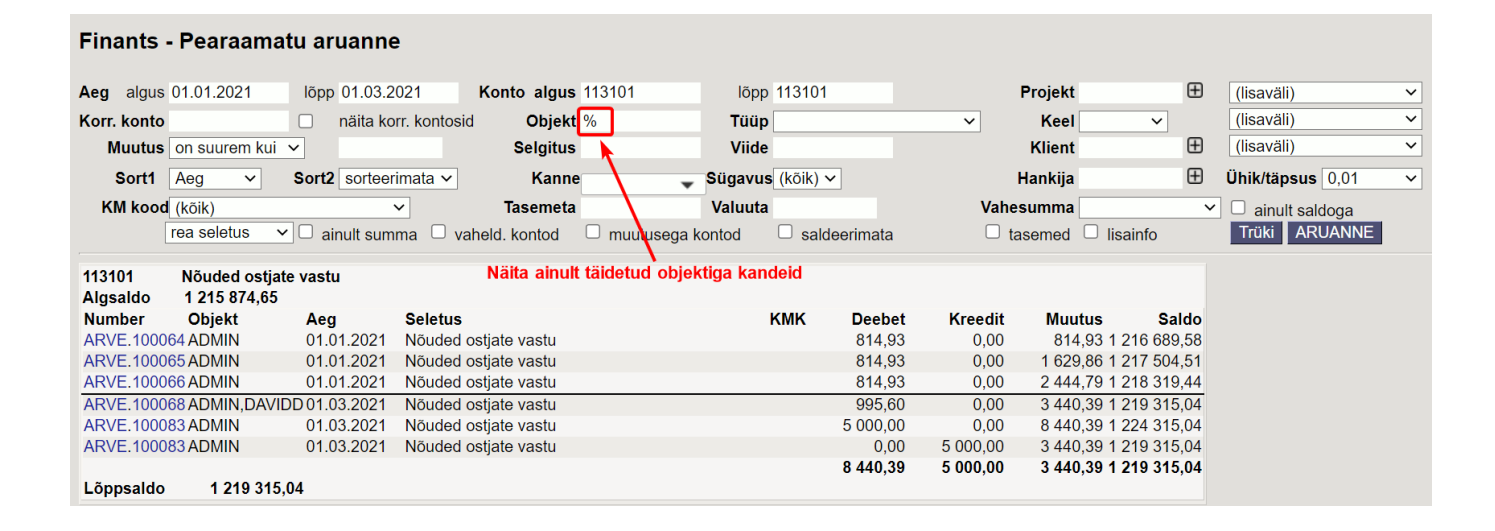

#### Valitud ainult täitmata objektiga kanderead

Kasuta süsteemiseadistustes märgitud tühja välja märki

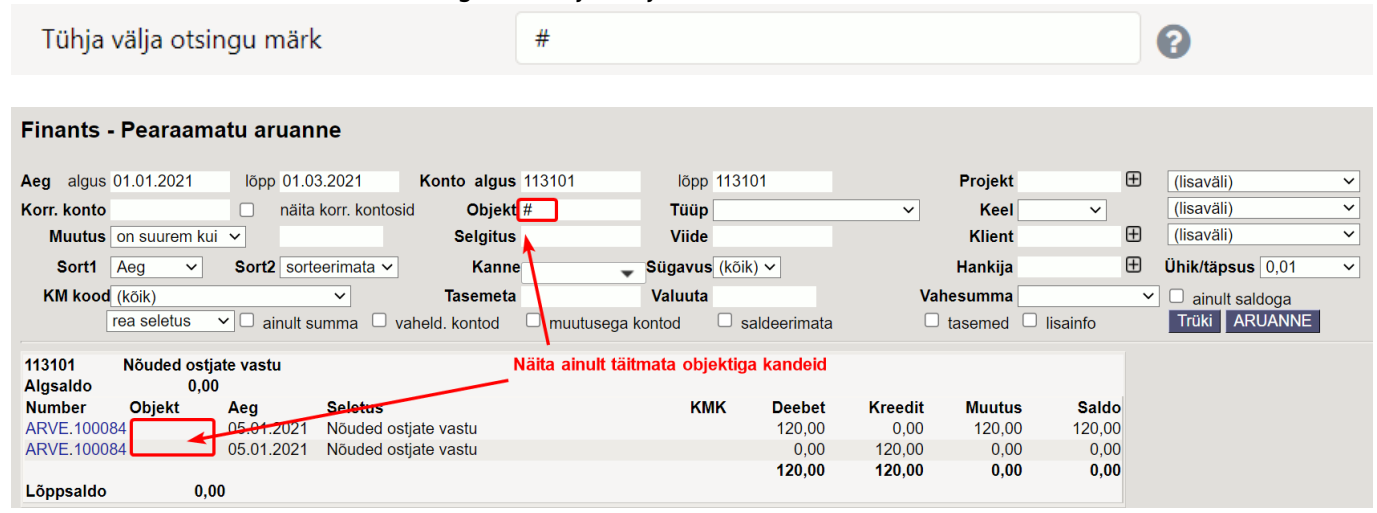

From: https://wiki.directo.ee/ - Directo Help

Permanent link: https://wiki.directo.ee/et/fin\_aru\_pea?rev=1636751090

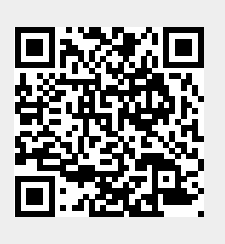

Pearaamat

Last update: 2021/11/12 23:04